## FIRMA PDF EN EL PORTAFIRMAS

## **PASO 1 – ENTRA EN PORTAFIRMAS**

Es lo mismo que hacemos para firmar actas. Si lo tienes claro pasa al PASO 2.

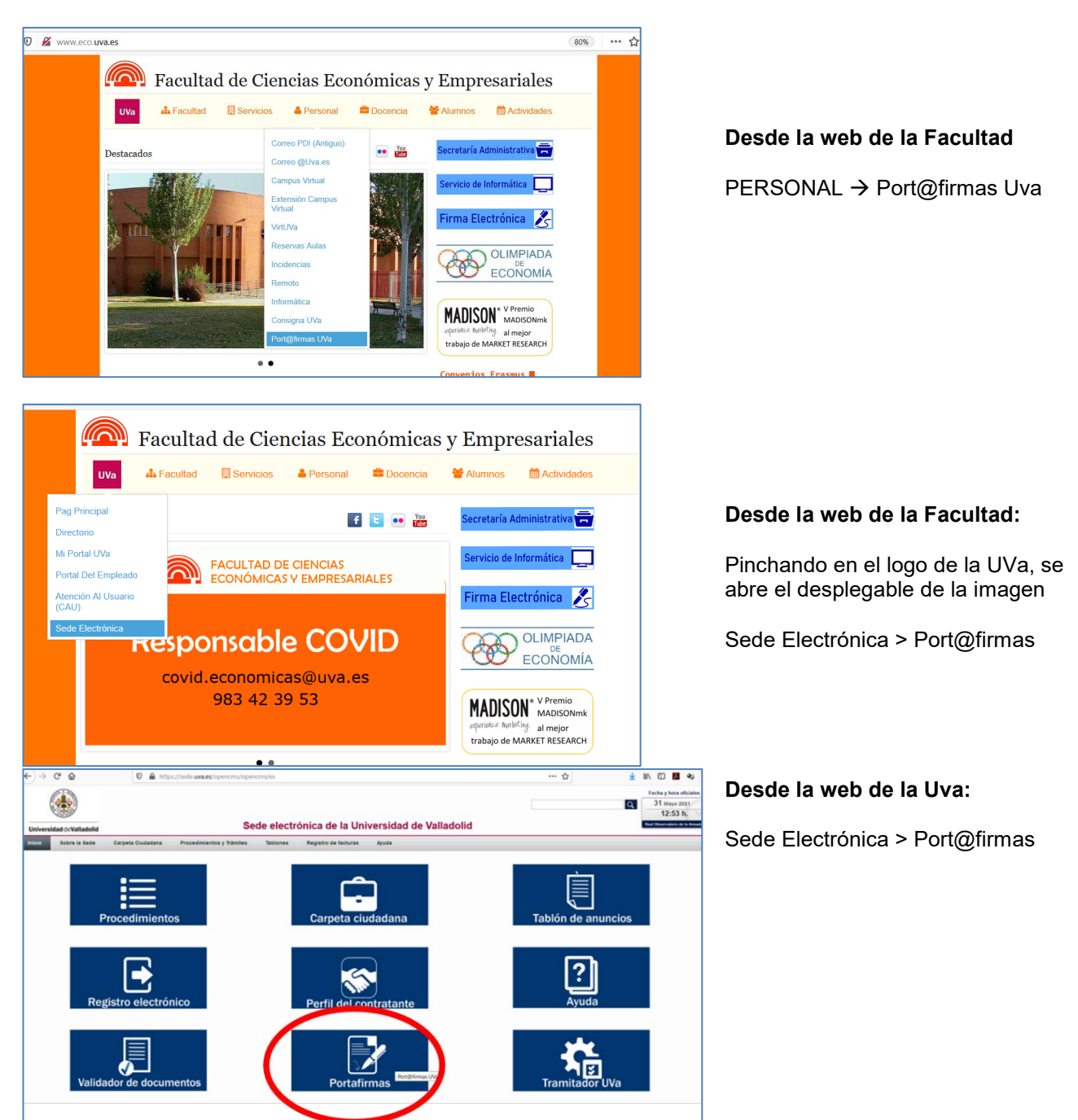

**Acceder con certificado**, para ello tiene que estar instalado en el navegador que estés utilizando o usar el DNIe

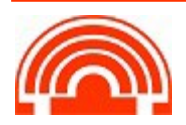

Servicio de Informática de la Facultad de Económicas Universidad de Valladolid <sup>™</sup> 983 42 3630 ☐ informatica.economicas@uva.es

## PASO 2 – ENVÍATE EL PDF

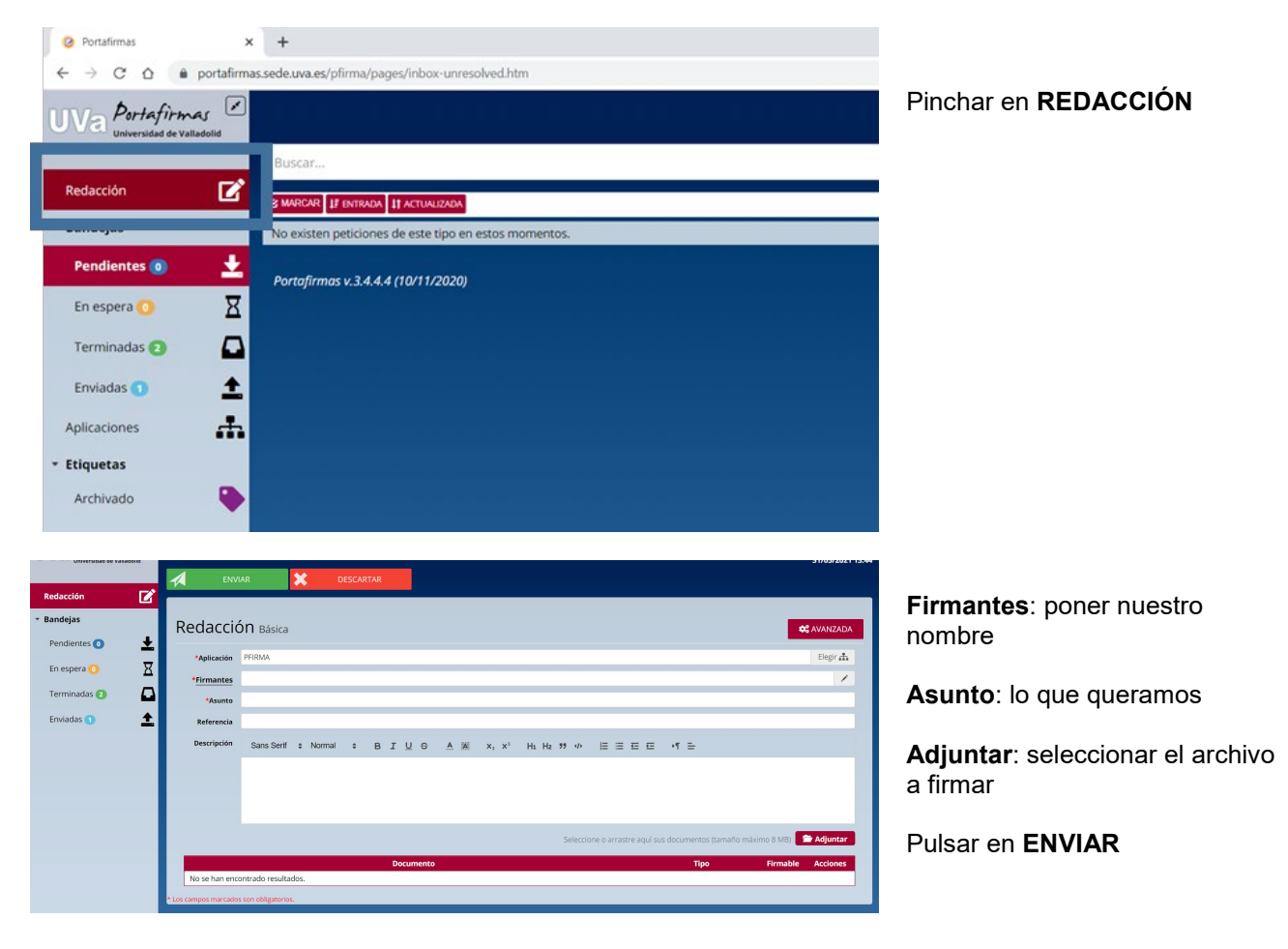

## PASO 3 – FIRMA y RECUPERA EL PDF FIRMADO

|                  | Buscar                                | 1                                               |  |
|------------------|---------------------------------------|-------------------------------------------------|--|
| Redacción        | C MARCAR IF ENTRADA II ACTUALIZADA    | Al anyier of odf anaroad of                     |  |
| ▼ Bandejas       | prueba2                               | enviado en <b>PENDIENTES</b>                    |  |
| Pendientes 🕤 🛛 🛨 |                                       |                                                 |  |
| En espera 🧿 🛛 🛛  | Portafirmas v.3.4.4.4 (10/11/2020)    |                                                 |  |
| Terminadas 2     |                                       |                                                 |  |
| Enviadas 😢       |                                       |                                                 |  |
| Aplicaciones     |                                       |                                                 |  |
| Redacción        | FIRMAR DEVOLVER ACCIONES              | Lo seleccionamos y pulsamos<br>en <b>FIRMAR</b> |  |
| Pendientes 1     | actualizada 13:53 31/05/2021 - PFIRMA |                                                 |  |
| En espera 🧿      | Portafirmas v.3.4.4.4 (10/11/2020)    |                                                 |  |
| Terminadas 2     |                                       |                                                 |  |
| Enviadas 2       | ±                                     |                                                 |  |
| Aplicaciones     | <mark></mark>                         |                                                 |  |

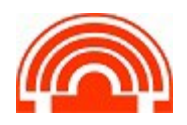

| Firmar (1)                   |  |            |  | × |
|------------------------------|--|------------|--|---|
| Observaciones                |  |            |  |   |
| 1000 caracteres disponibles. |  |            |  |   |
|                              |  |            |  |   |
|                              |  | X CANCELAR |  |   |
|                              |  |            |  |   |

Firmar (1) ×
Observaciones
1000 caracteres disponibles.
Conozco el contenido de los documentos

ACEPTAR × CANCELAR

Pulsar junto al NO para contestar SI

Pulsar en ACEPTAR

Se abre Autofirma y el fichero queda firmado en **TERMINADAS** 

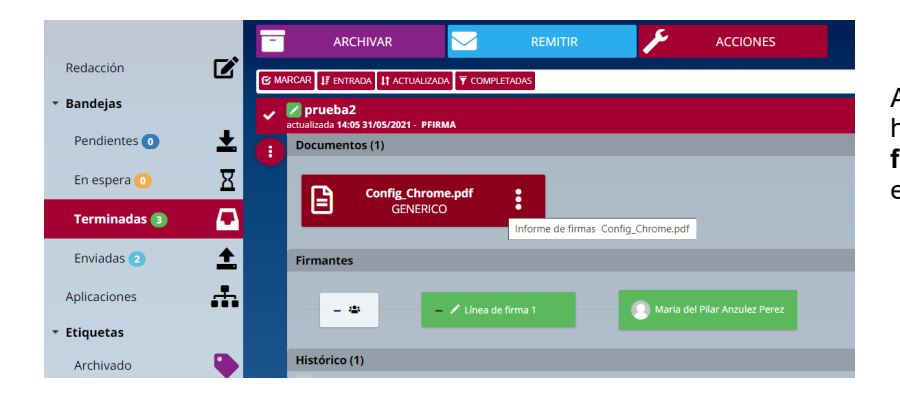

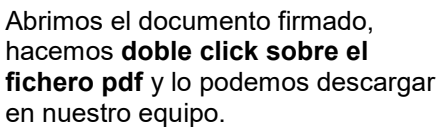

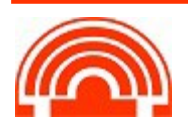